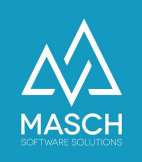

### Setup of the data source:

'Hotel-Spider Channel-Manager'

| Name                 | Date       | Signature            |
|----------------------|------------|----------------------|
| Responsible for      | 2023-08-14 | Oleg Schildt         |
| specification        |            |                      |
| Delivering committed | 2023-08-15 | Martin Schaarschmidt |
| Update requested     |            |                      |
| Update published and |            |                      |
| committed            |            |                      |

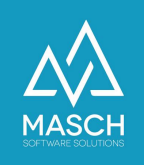

# Installation instructions for activating the Hotel Spider interface in CM Studio .GRM-CLOUD

In the first step, please contact Hotel-Spider support on the service numbers you know.

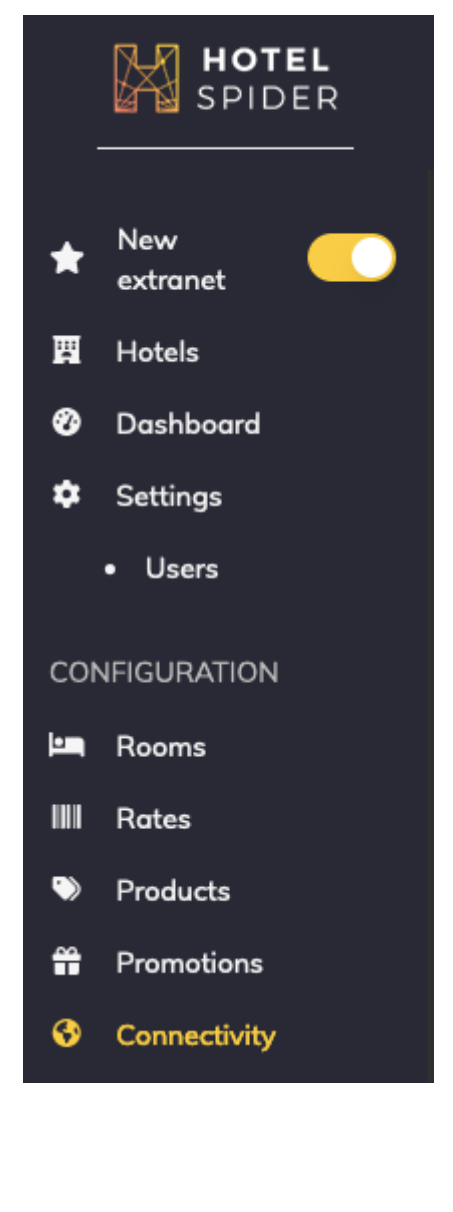

## Where can you find the interface to CM Studio .GRM-CLOUD?

CM Studio .GRM-CLOUD works in principle similar to a PMS system. That is why you can find the interface to CM Studio .GRM-CLOUD in the extranet of Hotel Spider in the area Interfaces (Connectivity).

There please click on the tab: 'PMS':

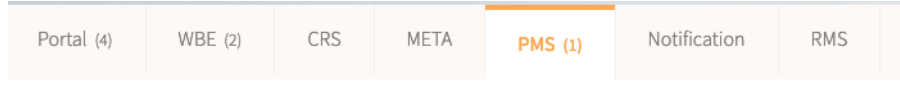

Within the PMS selection you will find the interface to MASCH CM Studio .GRM-CLOUD under the letter 'M':

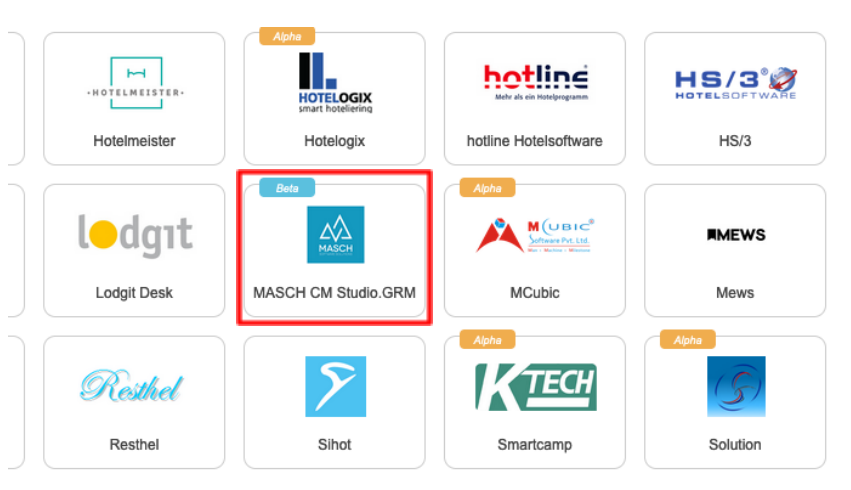

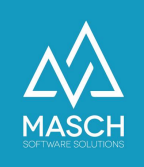

Please tell your support contact at Hotel-Spider exactly which interface you need, if necessary send them this documentation.

You cannot activate the interface in Hotel-Spider directly, this activation must be done by the Hotel-Spider Support Team.

Once the interface of Hotel-Spider is activated you will receive two emails:

1. The first email from the sender no-reply@verificationemail.com asks you to reset a password for the interface. The very short e-mail looks like this:

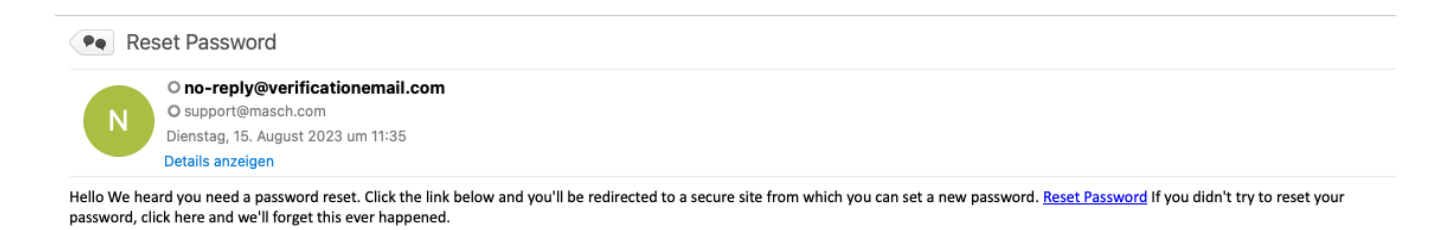

Please do not be confused by the subject "Reset Password", this is not the password of your hotel spider account, but the password you need for the interface to CM Studio .GRM-CLOUD.

So please click on the link inside the email. The following window will open in the browser:

|                                                                                            | HOTEL<br>SPIDER<br>Reset API password                                                                                                    |  |
|--------------------------------------------------------------------------------------------|----------------------------------------------------------------------------------------------------|--|
| New Pa<br>New Pa                                                                           | issword<br>isword is required<br>issword Confirmation                                                                                                    |  |
| New par<br>The par<br>• at lea<br>• at lea<br>• at lea<br>• at lea<br>• at lea<br>• at lea | isword confirmation is required<br>aword must contain:<br>st one upper case character<br>t one lower case character<br>st one number<br>t least one special character |  |
|                                                                                            | Confirm                                                                                                    |  |

(C)opyright by MASCH Software Solutions - Customer Service Group D.A.CH - Paulinenweg 3 - 51149 Köln - Tel.: +49 (0)2203 8068 405 - <a href="mailto:support@masch.com">support@masch.com</a> - Vervielfältigung und Weitergabe nur nach Freigabe

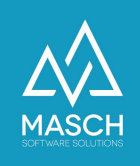

Now enter a new password under '**New Password**' according to the Hotel-Spider specifications. **It is important** that you make a note of this password, because you will need it again during the rest of the setup process.

Enter the identical password under '**New Password Confirmation**' as confirmation and complete the password definition using the '**Confirm**' button.

New property connection details 2. After that please open the second O Hotel-Spider <no-reply@hotel-spider.co e-mail that Hotel-Spider has sent Dienstag, 15. August 2023 um 11:35 Details anzo you. → Sie haben diese Nachricht am "15.08.23, 11:36" weitergeleitet. This usually comes from the sender: A new property as been affected to you from the Hotel-Spider extranet! "Hotel-Spider - no-reply@hotel-spider.com". ere are the details for the new pr Hotel name The email should correspond to the Hotel code Endpoint 014A/IOTA METHODI (see details below) sample email shown here: Room name Room ID Doppelzimmer Panoramic 02Y62f65fb7a2fa9 You need the information marked on Doppelzimmer Panoramic sunset 02Y62f65fd892743 the right of the information marked Doppelzimmer Superior sunset 02Y62f664abda031 on the right of the screen for the setup Doppelzimmer Comfort 02Y62f664c4aef43 Doppelzimmer Cosy 02Y62f664d501f6e of the data source in 02Y62f664f1eceb3 CM Studio .GRM-CLOUD. Rateplans Rateplan name Rateplan ID Standard Rate SimpleBooking 02Y62f660042e077 In addition, you will need the defined Standard Rate PORTALE 02Y62fb4bf0cce96 API password in the first step. 02Y63161d5c70669 Non-refundable rate e: OTA\_H a/2014A/OTA\_HotelDescrip foRO For a better overview we have on Obtaining the rate plans: OTA\_HotelRatePlanRQ/OTA\_HotelRatePlanRS we have enlarged the screen on 2014A/OTA Ho ing the inventory: OTA\_HotelInvCountNotifRQ/OTA\_HotelInvCoun the following page. 2014A/OTA\_H the prices: OTA\_HotelRatePlanNotifRQ/OTA\_HotelRatePla 014A/OTA ng the booking rules: OTA\_HotelBookingRuleNotifRQ/OTA\_HotelBookingRu .hotel-spider.com/ota/2014A/OTA ReadRO Confirming the reservations: OTA\_HotelResNotifRS

a/2014A/OTA Ho

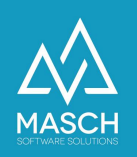

Weiterleit

• New property connection details

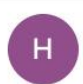

O Hotel-Spider <no-reply@hotel-spider.com> O support@masch.com Dienstag, 15. August 2023 um 11:35

Details anzeigen

 $\rightarrow$  Sie haben diese Nachricht am "15.08.23, 11:36" weitergeleitet.

| Vour upomono in                                    |                                             |  |  |
|----------------------------------------------------|---------------------------------------------|--|--|
| rour username is                                   |                                             |  |  |
| Here are the details for the new property:         |                                             |  |  |
| Hotel name                                         |                                             |  |  |
| Hotel code                                         |                                             |  |  |
| Endpoint https://api.hotel-spider.com/             | /ota/2014A/[OTA_METHOD] (see details below) |  |  |
| Guestrooms                                         |                                             |  |  |
| Room name                                          | Room ID                                     |  |  |
| Doppelzimmer Panoramic                             | 02Y62f65fb7a2fa9                            |  |  |
| Doppelzimmer Panoramic sunset                      | 02Y62f65fd892743                            |  |  |
| Doppelzimmer Superior sunset                       | 02Y62f664abda031                            |  |  |
| Doppelzimmer Comfort                               | 02Y62f664c4aef43                            |  |  |
| Doppelzimmer Cosy                                  | 02Y62f664d501f6e                            |  |  |
|                                                    | 02Y62f664f1eceb3                            |  |  |
| Rateplans                                          |                                             |  |  |
| Rateplan name                                      | Rateplan ID                                 |  |  |
| Standard Rate SimpleBooking                        | 02Y62f660042e077                            |  |  |
| Standard Rate PORTALE                              | 02Y62fb4bf0cce96                            |  |  |
| Non-refundable rate                                | 02Y63161d5c70669                            |  |  |
| Indpoints                                          |                                             |  |  |
| btaining the room types: OTA_HotelDescriptiveInfoR | Q/OTA_HotelDescriptiveInfoRS                |  |  |
| ttps://api.hotel-spider.com/ota/2014A/OTA_Hotel    | IDescriptiveInfoRQ                          |  |  |
| btaining the rate plans: OTA_HotelRatePlanRQ/OTA_  | HotelRatePlanRS                             |  |  |
| ttps://api.hotel-spider.com/ota/2014A/OTA_Hotel    | RatePlanRQ                                  |  |  |
| ending the inventory: OTA_HotelInvCountNotifRQ/OT  | A_HoteIInvCountNotifRS                      |  |  |
| ttps://api.hotel-spider.com/ota/2014A/OTA_Hotel    | IInvCountNotifRQ                            |  |  |
| ending the prices: OTA_HotelRatePlanNotifRQ/OTA_H  | HotelRatePlanNotifRS                        |  |  |
| ttps://api.hotel-spider.com/ota/2014A/OTA_Hotel    | IRatePlanNotifRQ                            |  |  |
| ending the booking rules: OTA_HotelBookingRuleNo   | tifRQ/OTA_HotelBookingRuleNotifRS           |  |  |
| ttps://api.hotel-spider.com/ota/2014A/OTA_Hotel    | BookingRuleNotifRQ                          |  |  |
| ulling the reservations: OTA_ReadRQ/OTA_HotelRes   | NotifRQ                                     |  |  |

(C)opyright by MASCH Software Solutions - Customer Service Group D.A.CH - Paulinenweg 3 - 51149 Köln - Tel.: +49 (0)2203 8068 405 - <a href="mailto:support@masch.com">support@masch.com</a> - Vervielfältigung und Weitergabe nur nach Freigabe

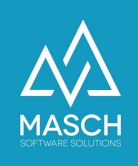

When you have compiled this information from the two emails from Hotel-Spider, please log into your client instance of CM Studio .GRM-CLOUD.

The following steps are now to be followed by you when activating the Hotel Spider interface in the CM Studio .GRM-CLOUD:

1. Click the "Data Sources" tab.

| GRM-CLOUD |                |              |              |                  |              |                  |                                                       |
|-----------|----------------|--------------|--------------|------------------|--------------|------------------|-------------------------------------------------------|
| Modules   | Guests         | Wait list    | Data sources | E-mail Templates | User Setting | gs Access Rights |                                                       |
| GRM-CLOUD | No data source | s exist yet. |              |                  |              |                  | Add     OCR-API: Passport-<br>Scan     Delete         |
|           |                |              |              |                  |              |                  | Protocol (Exchange)  Protocol (Pull)  Protocol (Jobs) |

 Use the "Add" function button to add a new interface as a data source for digital reporting and select the "Hotel Spider Channel Manager" option from the drop-down list:

| Properties                                                                                                    |                                                                                         |                                                   |
|----------------------------------------------------------------------------------------------------|-----------------------------------------------------------------------------------------|---------------------------------------------------|
| Data source                                                                                                    |                                                                                         | Melp                                              |
|                                                                                                    |                                                                                         | E Save                                            |
| Hotel Spider Channe<br>Protel I/O<br>MEWS PMS<br>CSV Generic (MASC<br>CSV (Clock PMS+)<br>CSV (AIDA)<br>MASCH OTA EXCHA<br>ShopOnDemand.ch<br>MASCH IBE (CM Stu<br>LOFTBIRD PMS<br>Book.World PMS für | el Manager<br>:H Format)<br>INGE<br>OMS für Campingplätze<br>Idio .IBooking)<br>Hostels | Close                                             |
| Eigenschaften<br>Datenquelle<br>Hotel Spider Channel Manager                                                                                                    | v                                                                                       | [7] Hilfe     [7] Speichern     [7] Speichern und |
| Fitel                                                                                                    |                                                                                         | Schließen                                         |
| Aktiv 🔽                                                                                                    |                                                                                         |                                                   |
|                                                                                                    |                                                                                         |                                                   |
| Einstellungen: Hotel Spider V4                                                                                                    |                                                                                         |                                                   |
| JRL Adresse*                                                                                                    |                                                                                         |                                                   |
| Hotel-ID*                                                                                                    |                                                                                         |                                                   |
| _ogin*                                                                                                    |                                                                                         |                                                   |
| Kennwort*                                                                                                    |                                                                                         |                                                   |
| Zusatzgäste nicht übernehmen                                                                                                    | 0                                                                                       |                                                   |
| ast Pull                                                                                                    |                                                                                         |                                                   |
|                                                                                                    |                                                                                         |                                                   |

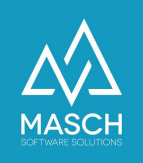

- 3. Enter "Hotel Spider Name of your accommodation" as a description here.
- 4. The system will now ask for the necessary details, which you can take from the hotel spider email:

### a. URL address\*:

Here please enter the URL address marked in blue from the bottom section of the email:

Pulling the reservations: OTA\_ReadRQ/OTA\_HotelResNotifRQ

https://api.hotel-spider.com/ota/2014A/OTA\_ReadRQ

#### b. Hotel-ID\*:

You can find the "**Hotel ID**" in the top section of the email under the name "**Hotel code**":

Hotel code

c. Login:

The "login" is the same as the "username" in the e-mail:

Your username is

- d. **Password:** The password that you have assigned and noted down yourself must now be inserted here.
- e. As a last input, please put a check mark at the specification:

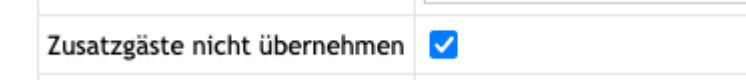

5. Before you finish the interface setup with "**Save and close**", please make sure that the interface is switched active:

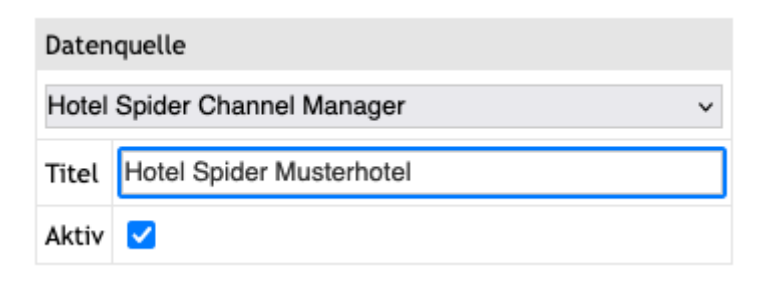

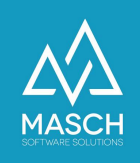

Now the interface on the part of the CM Studio .GRM-CLOUD of MASCH is set up and the data exchange between Hotel-Spider and CM Studio .GRM-CLOUD can start.

| Hotel Spider Channel Manager      | , i l                                             | Save           |
|-----------------------------------|---------------------------------------------------|----------------|
|                                   | •                                                 | Save and close |
| Title Hotel Spider - Musterhote   |                                                   |                |
| Active 🔽                          |                                                   |                |
|                                   |                                                   |                |
| Settings: Hotel Spider V4         |                                                   |                |
| URL address*                      | https://api.hotel-spider.com/ota/2014A/OTA_ReadR( |                |
| Hotel ID*                         | 028594a28e500000                                  |                |
| Login*                            | musterhotelma                                     |                |
| Password*                         |                                                   |                |
| Do not transfer additional guests |                                                   |                |
| Last Pull                         |                                                   |                |
|                                   |                                                   |                |

Please note that the Hotel Spider interface is a so-called "PULL interface", which does not receive data from Hotel Spider immediately upon receipt of a new booking. The data is picked up centrally several times a day (at night / in the morning and in the evening). The times will vary slightly depending on the workload and on the internal processing of the bookings by Hotel-Spider.